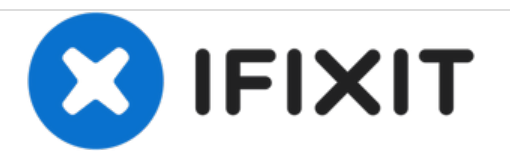

# **GATEWAY ML6720 Hard Drive Replacement**

Detailed steps on how to replace the laptop's hard drive.

Written By: Nathan Da Silva

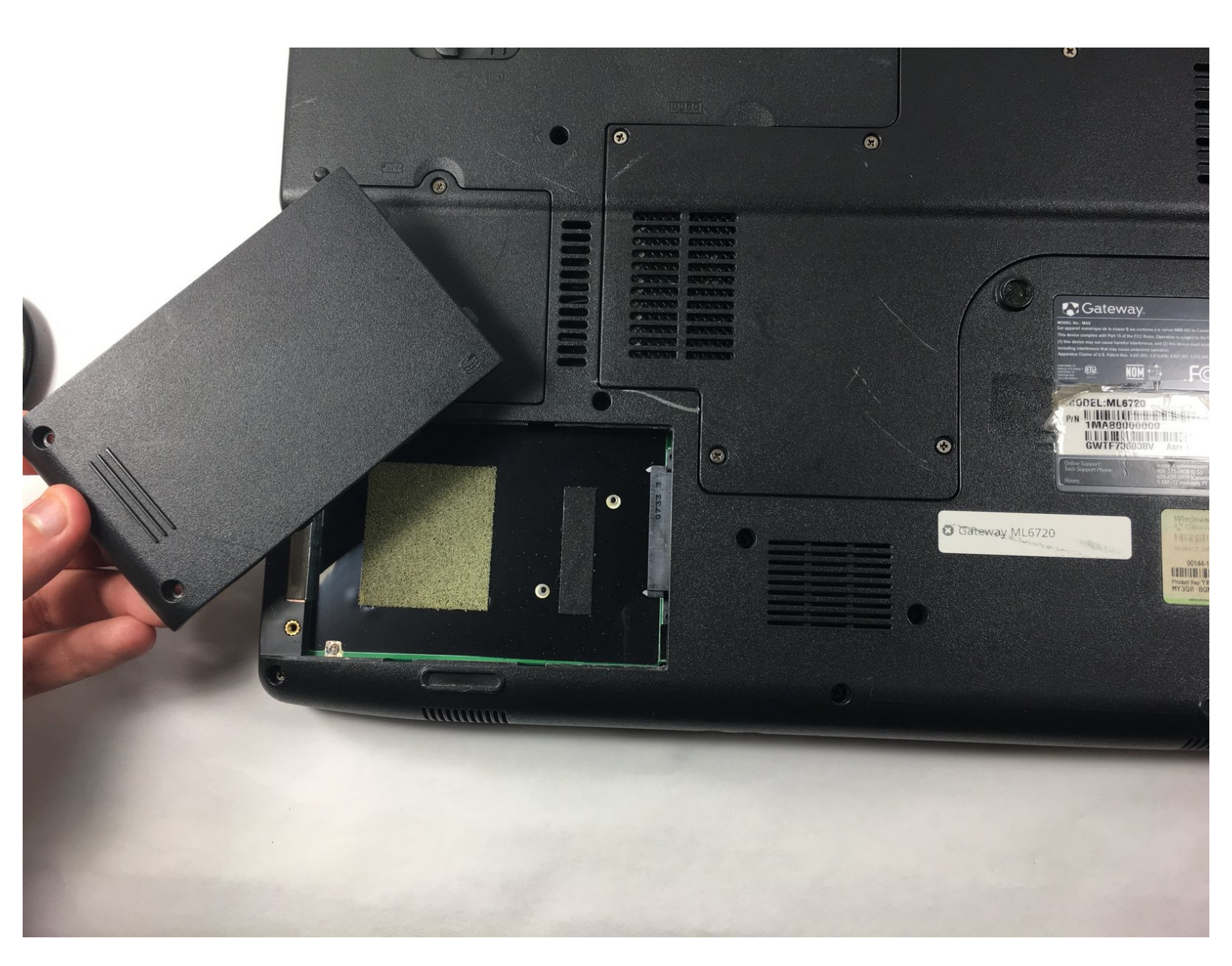

## **TOOLS:**

۶

• Flathead 3/32" or 2.5 mm Screwdriver (1)

#### Step 1 — Hard Drive

![](_page_2_Picture_3.jpeg)

• Flip the laptop on to its backside.

### Step 2

![](_page_2_Picture_6.jpeg)

• Locate the hard drive at the bottom left corner of the laptop's backside.

#### Step 3

![](_page_3_Picture_3.jpeg)

- Insert the correct screwdriver mentioned in this guide.
- Fully loosen and remove each of the two screws located at the top left and bottom left corners of the hard drive's cover plate.

#### Step 4

![](_page_3_Picture_7.jpeg)

 Slide the hard drive's cover plate out to the left and take it off.

## Step 5

![](_page_4_Picture_3.jpeg)

• Pop the hard drive out of the compartment.

To reassemble your device, follow these instructions in reverse order.